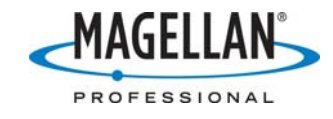

## **Resetting a ProMark3**

19 December 2006

- 1. Close all applications and return to the desktop.
- 2. Reset the GPS receiver:
  - a. Double-tap **Utilities > GpsReset**
  - b. Tap Cold Reset
  - c. Tap **OK** on pop-up saying "Reset successful."
- 3. If you are in North, Central or South America, turn off WAAS reception. Otherwise proceed to Step 4.
  - a. On the Utilities screen double-tap DGPS Configuration
  - b. Select None in the Differential Mode field
  - c. Tap **OK** at the upper right of the screen
  - d. Tap **OK** in pop-up screen saying "Uncorrected GPS only"
  - e. Tap X in upper right of Utilities screen
- 4. Turn off the receiver by pressing the power button and tapping **OK** on the **Shut Down** screen. If the power LED on the front panel turns off within 10 seconds, proceed to Step 6.
- 5. If the power LED on the front panel remains on for more than 10 seconds:
  - a. Simultaneously press the **ESC**, **ENTER** and **power** buttons until the LED goes off
  - b. Turn the receiver back on
  - c. Turn off the receiver by pressing the power button and tapping **OK** on the **Shut Down** screen
- 6. Turn the receiver back on and initialize it:
  - a. Double-tap **Utilities > GpsInit**
  - b. Double-tap your region
  - c. Double-tap your state or country
  - d. Set the date and time
  - e. Tap **OK** on the **Position and Time** screen
- 7. Double-tap **DGPSConfig** to turn on WAAS reception if you wish. Then double-tap **GPSStatus** on the **Utilities** screen and make sure the receiver has calculated a position before you log any data.